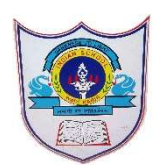

## INDIAN SCHOOL AL WADI AL KABI

## **Class: VI**

## **Department : Computer Science**

Worksheet no: 1 with solution

**Topic: EXCEL** 

Year :2024-2025

on (Practice Practical Programs)

1. Open Excel & Create the following worksheet.

| Ę    | ي <b>د ا</b> | - 🕿     |                           |                    |          |       |        |
|------|--------------|---------|---------------------------|--------------------|----------|-------|--------|
|      | ile Home     | Insert  | Draw P                    | age Layout         | Formulas | Data  | Review |
| Pas  | Clipboard    | Painter | Calibri<br>B I <u>U</u> - | • 11 •<br>⊞ • 20 • |          |       | ≫ - a  |
| B2   | ÷            | : ×     | $\checkmark f_x$          |                    |          |       |        |
|      | А            | В       | С                         |                    | D        |       | E      |
| 1    |              | Р       | ERSONAL IN                | FORMATIO           | N        |       |        |
| 2    |              |         |                           |                    |          |       |        |
| 3    | NAME         | CLASS   | ROLLNO                    |                    | EMAIL ID |       |        |
| 4    |              |         |                           |                    |          |       |        |
| 5    | ARUN         | 6       | 12                        | AMRU               | THA@GMAI | L.COM |        |
| 6    |              |         |                           |                    |          |       |        |
| 7    | RAHUL        | 7       | 25                        | RAH                | JL@YAHOO | .COM  |        |
| 8    |              |         |                           |                    |          |       |        |
| 3    | SNEHA        | 8       | 45                        | SNEHA              | @ISWKOMA | N.COM |        |
| 10   |              |         |                           |                    |          |       |        |
| -1-1 | PETER        | 6       | 23                        | PETE               | R@GMIAL. | COM   |        |
| 12   |              |         |                           |                    |          |       |        |
| 10   |              |         |                           |                    |          |       |        |

Steps to create a worksheet:

- i. Open Excel from search bar
- ii. Click on blank Workbook.

|       |                                    |              |                  |                                 |      |        |        |                         | В         | ook1 - Excel              |                                       |                       |                                      |                     |          |               | Sign in                   |                         | - 0                                       |               |
|-------|------------------------------------|--------------|------------------|---------------------------------|------|--------|--------|-------------------------|-----------|---------------------------|---------------------------------------|-----------------------|--------------------------------------|---------------------|----------|---------------|---------------------------|-------------------------|-------------------------------------------|---------------|
|       | Home                               | Insert       | Page Layo        | ut Formulas                     | Data | Review | View H | ielp 💡                  | Tell me w | hat you want              | to do                                 |                       |                                      |                     |          |               |                           |                         |                                           | 🔓 Share       |
| Paste | Cut<br>Copy<br>Format<br>Clipboard | •<br>Painter | Calibri<br>B I U | •  11 •<br>•   ⊞ •   20<br>Font |      |        |        | Wrap Text<br>Merge & Ce | enter *   | General<br>\$ + %<br>Numb | • • • • • • • • • • • • • • • • • • • | Conditio<br>Formattin | nal Format<br>ng * Table *<br>Styles | as Cell<br>Styles - | Insert D | Delete Format | ∑ Aut<br>↓ Fill<br>✓ Clea | oSum *<br>ır*<br>Editii | ATT P<br>Sort & Find &<br>Filter * Select | )<br>84<br>17 |
| A1    | *                                  | : ×          | $\checkmark f_X$ |                                 |      |        |        |                         |           |                           |                                       |                       |                                      |                     |          |               |                           |                         |                                           | ×             |
|       | A                                  | В            | с                | DE                              | F    | G      | н      | 1 1                     | J         | к                         | L                                     | м                     | N                                    | 0                   | Р        | Q             | R                         | S                       | т                                         | U             |
| 1     |                                    |              |                  |                                 |      |        |        |                         |           |                           |                                       |                       |                                      |                     |          |               |                           |                         |                                           |               |
| 2     |                                    |              |                  |                                 |      |        |        |                         |           |                           |                                       |                       |                                      |                     |          |               |                           |                         |                                           |               |
| 3     |                                    |              |                  |                                 |      |        |        |                         |           |                           |                                       |                       |                                      |                     |          |               |                           |                         |                                           |               |
| 5     |                                    |              |                  |                                 |      |        |        |                         |           |                           |                                       |                       |                                      |                     |          |               |                           |                         |                                           |               |
| 6     |                                    |              |                  |                                 |      |        |        |                         |           |                           |                                       |                       |                                      |                     |          |               |                           |                         |                                           |               |
| 7     |                                    |              |                  |                                 |      |        |        |                         |           |                           |                                       |                       |                                      |                     |          |               |                           |                         |                                           |               |
| 8     |                                    |              |                  |                                 |      |        |        |                         |           |                           |                                       |                       |                                      |                     |          |               |                           |                         |                                           |               |
| 9     |                                    |              |                  |                                 |      |        |        |                         |           |                           |                                       |                       |                                      |                     |          |               |                           |                         |                                           |               |
| 10    |                                    |              |                  |                                 |      |        |        |                         |           |                           |                                       |                       |                                      |                     |          |               |                           |                         |                                           |               |
| 11    |                                    |              |                  |                                 |      |        |        |                         |           |                           |                                       |                       |                                      |                     |          |               |                           |                         |                                           |               |
| 12    |                                    |              |                  |                                 |      |        |        |                         |           |                           |                                       |                       |                                      |                     |          |               |                           |                         |                                           |               |
| 13    |                                    |              |                  |                                 |      |        |        |                         |           |                           |                                       |                       |                                      |                     |          |               |                           |                         |                                           |               |
| 14    |                                    |              |                  |                                 |      |        |        |                         |           |                           |                                       |                       |                                      |                     |          |               |                           |                         |                                           |               |
| 15    |                                    |              |                  |                                 |      |        |        |                         |           |                           |                                       |                       |                                      |                     |          |               |                           |                         |                                           |               |
| 16    |                                    |              |                  |                                 |      |        |        |                         |           |                           |                                       |                       |                                      |                     |          |               |                           |                         |                                           |               |
| 17    |                                    |              |                  |                                 |      |        |        |                         |           |                           |                                       |                       |                                      |                     |          |               |                           |                         |                                           |               |
| 18    |                                    |              |                  |                                 |      |        |        |                         |           |                           |                                       |                       |                                      |                     |          |               |                           |                         |                                           |               |
| 19    |                                    |              |                  |                                 |      |        |        |                         |           |                           |                                       |                       |                                      |                     |          |               |                           |                         |                                           |               |
| 20    |                                    |              |                  |                                 |      |        |        |                         |           |                           |                                       |                       |                                      |                     |          |               |                           |                         |                                           |               |
| 21    |                                    |              |                  |                                 |      |        |        |                         |           |                           |                                       |                       |                                      |                     |          |               |                           |                         |                                           |               |
| 22    |                                    |              |                  |                                 |      |        |        |                         |           |                           |                                       |                       |                                      |                     |          |               |                           |                         |                                           |               |
| 24    |                                    |              |                  |                                 |      |        |        |                         |           |                           |                                       |                       |                                      |                     |          |               |                           |                         |                                           |               |
| 25    |                                    |              |                  |                                 |      |        |        |                         |           |                           |                                       |                       |                                      |                     |          |               |                           |                         |                                           |               |
|       | ×                                  | Sheet1       | (+)              |                                 |      |        |        |                         |           |                           |                                       | 1.4                   |                                      |                     |          |               |                           |                         |                                           | •             |

iii. In A1 cell type value as mentioned above table a)Choose the proper font size & style for the title.

| File    | Home        | Insert  | Dra                   | aw Page Layout      | Formulas  | Data Rev             | iew View              | Help             |
|---------|-------------|---------|-----------------------|---------------------|-----------|----------------------|-----------------------|------------------|
| Paste   | Cut<br>Copy | Painter | Calibri<br>B <i>I</i> | - 11 -<br>⊻ - ⊞ - ⊘ |           | = ≫.<br>= <u>€</u> 2 | 8 <sup>b</sup> , Wrap | Text<br>& Center |
|         | copionia    |         | 6                     |                     |           | ov . 🖂               | , milen               |                  |
| A1      |             |         |                       |                     | A A \$*   | % " 🖽                |                       |                  |
| 4       | A           | В       |                       | Theme Fonts         |           |                      | Â                     | F                |
| 1       |             | F       | PERSC                 | Calibri Light       |           | (Headings)           |                       |                  |
| 2       |             |         |                       | Calibri             |           | (Body)               |                       |                  |
| 3       | NAME        | CLASS   | RC                    | All Fonts           |           |                      |                       |                  |
| 4       |             |         |                       | Agency FB           |           |                      |                       |                  |
| 5       | ARUN        | 6       | -                     | Aharoni             |           |                      |                       |                  |
| 6       | DALING      | -       |                       | Alef                |           | אבגד הוז             | i                     |                  |
| 0       | KAHUL       | /       | -                     | ALGERIAN            |           |                      |                       |                  |
| 0<br>0. | SNEHA       | 8       | -                     | Amiri               |           | تجد هوز              | 1                     |                  |
| 2       | JACIA       |         | -                     | Amiri Quran         |           | 14.14                |                       |                  |
| 100     | PETER       | 6       |                       | Anusana New         |           | 2010                 |                       |                  |
| 12      |             |         |                       | AngeanalipC         |           |                      |                       |                  |
| 13      |             |         |                       | AngsanaOre          |           |                      |                       |                  |
| 14      |             |         |                       | Arabic Typesetting  |           |                      |                       |                  |
| 15      |             |         |                       | Anai                |           |                      |                       |                  |
| 16      |             |         |                       | Arial Black         |           |                      |                       |                  |
| 17      |             |         |                       | Arial Narrow        |           |                      |                       |                  |
| 18      |             |         |                       | Arial Round         | led MT Bo | bld                  |                       |                  |
| 19      |             |         |                       | Arial Unicode N     | NS        |                      |                       |                  |
| 20      |             |         |                       | Bahnschrift         |           |                      |                       |                  |
| 21      |             |         |                       | Daharahaift Cand    | hannad    |                      |                       |                  |

b)Apply a border to the table.

Select Range of Cell from A1: D11 and right click, Select format cell and select Border Tab to choose borders( or use border icon from quick access tool bar)

| $\begin{tabular}{ c c c c c c c c c c c c c c c c c c c$                                                                                                    | Format Cells ? X<br>Number Alignment Font Border Fill Protection |
|----------------------------------------------------------------------------------------------------|------------------------------------------------------------------|
| Alexanor 11. K K S - %. W<br>Alexanor 11. K K S - %. W<br>Alexanor 11. K K S - | Stole:                                                           |
| 3 Bemove Hyperlinks                                                                                                    | OK Cancel                                                        |

c) Insert two blank rows between 'Rahul' & 'Sneha' .Enter new records in it. Right click in Row number(5) and select insert option to insert a row

| -             | FE                                           | noonAL INT              | UNALITYA        |
|---------------|----------------------------------------------|-------------------------|-----------------|
| Cali<br>B     | bri • 11 • A /<br>I = 💁 • <u>A</u> • 🗄       | ×\$ - % ,<br>⊡ - ‰ ,% ≪ | EMAIL ID        |
| <b>х</b><br>ћ | Cut<br>Copy                                  |                         |                 |
| 6             | Paste Options:                               | 23                      | PETER@GMIAL.COM |
|               | Insel3                                       |                         |                 |
|               | Delete<br>Clear Contents                     |                         |                 |
|               | Eormat Cells<br>Row Height<br>Hide<br>Unhide |                         |                 |

d)In the Hometab, click on format & then column width. In the column width dialog box, make the width 30 & click ok button. Make the row height 35 and click Ok.

2 29-4-2024/PREPARED BY: MANJU BARGAVI P/ICT Dept.

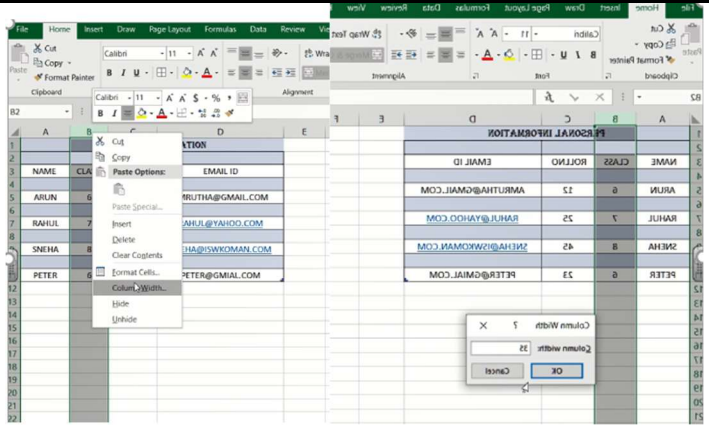

e)Save the workbook as Personal Information. File->save->personal information.xls

3 29-4-2024/PREPARED BY: MANJU BARGAVI P/ICT Dept.